# レインズ証明書の発行について

成約登録証明書

削除登録証明書

#### <取得可能な証明書>

- ·登録証明書
- · 変更登録証明書
- · 更新登録証明書

#### <注意点>

- ・証明書が発行できるのは、登録日を含め90日以内です。90日を経過すると発行ができませんのでご注意下さい。
- ・レインズ証明書はPDF形式で表示されますので、保存が可能です。
- ・レインズ証明書は一度取得すると再発行できません(初回取得時の印刷・ファイル保存を確実に行ってください。)
- ・ダウンロードしたレインズ証明書は一覧から削除されます。

### <流れ>

西日本レインズ(https://www.nishinihon-reins.or.jp/) ヘアクセス
※宅建協会 HP(https://www.ehime-takken.or.jp/) 画面下にもバナーがあります。

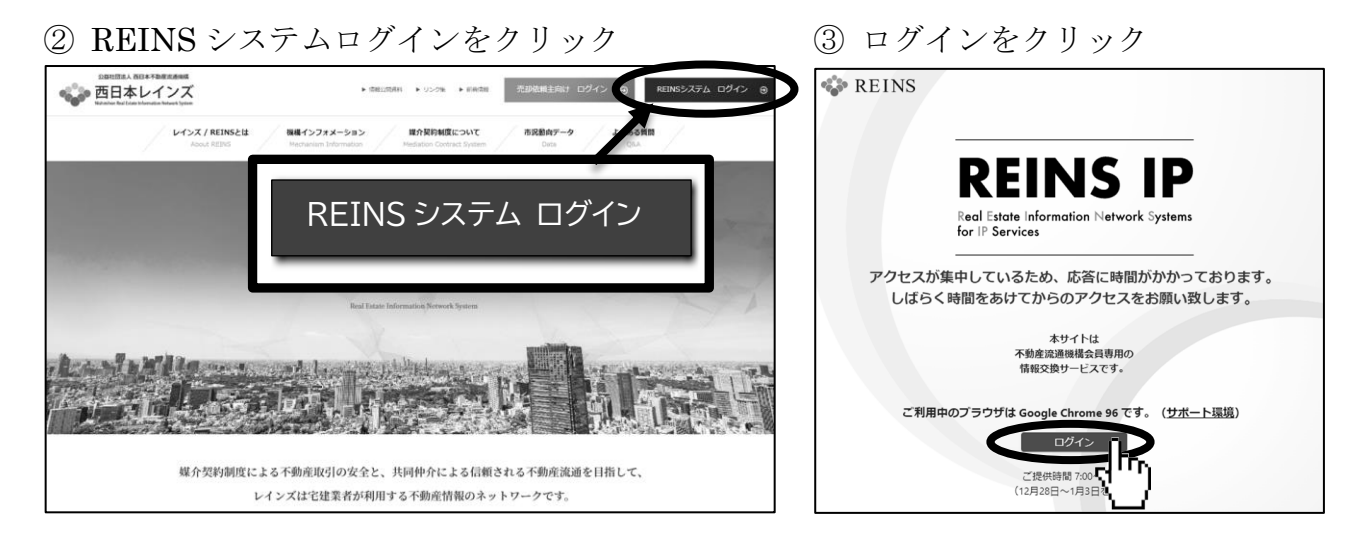

- ④ ユーザーID・パスワード欄に入力後ガイドラ インを遵守しますにチェックを入れログインを クリック
- ジインメニューの「Myレインズ」の 「証明書一覧」をクリック

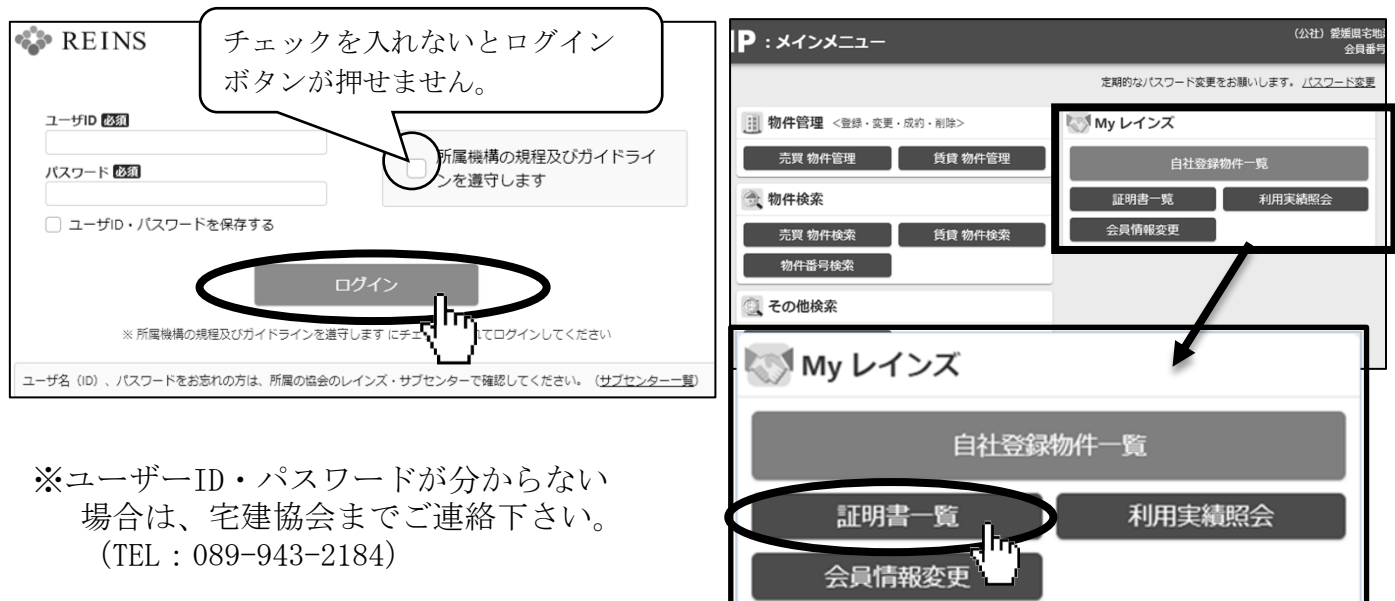

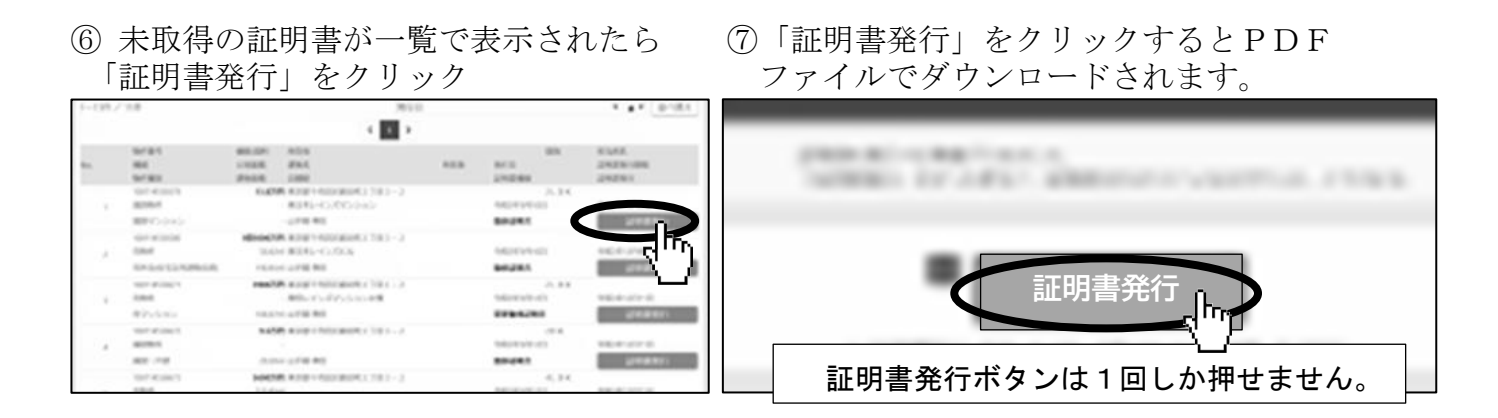

## <依頼者様(売主様)向け「売却依頼主用物件確認」の手順>

① 西日本レインズへアクセス後、「売却依頼主向け ログイン」をクリック

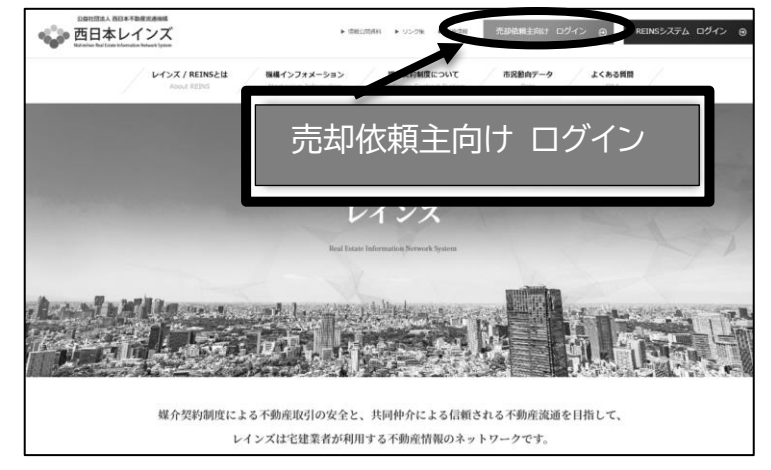

確認できる対象物件は、 「専任」・「専属専任」媒介契約 の売り物件です。

② レインズ証明書の下段記載の確認用 ID とパスワードを入力後、ログインをクリック
※登録内容を確認することができます。

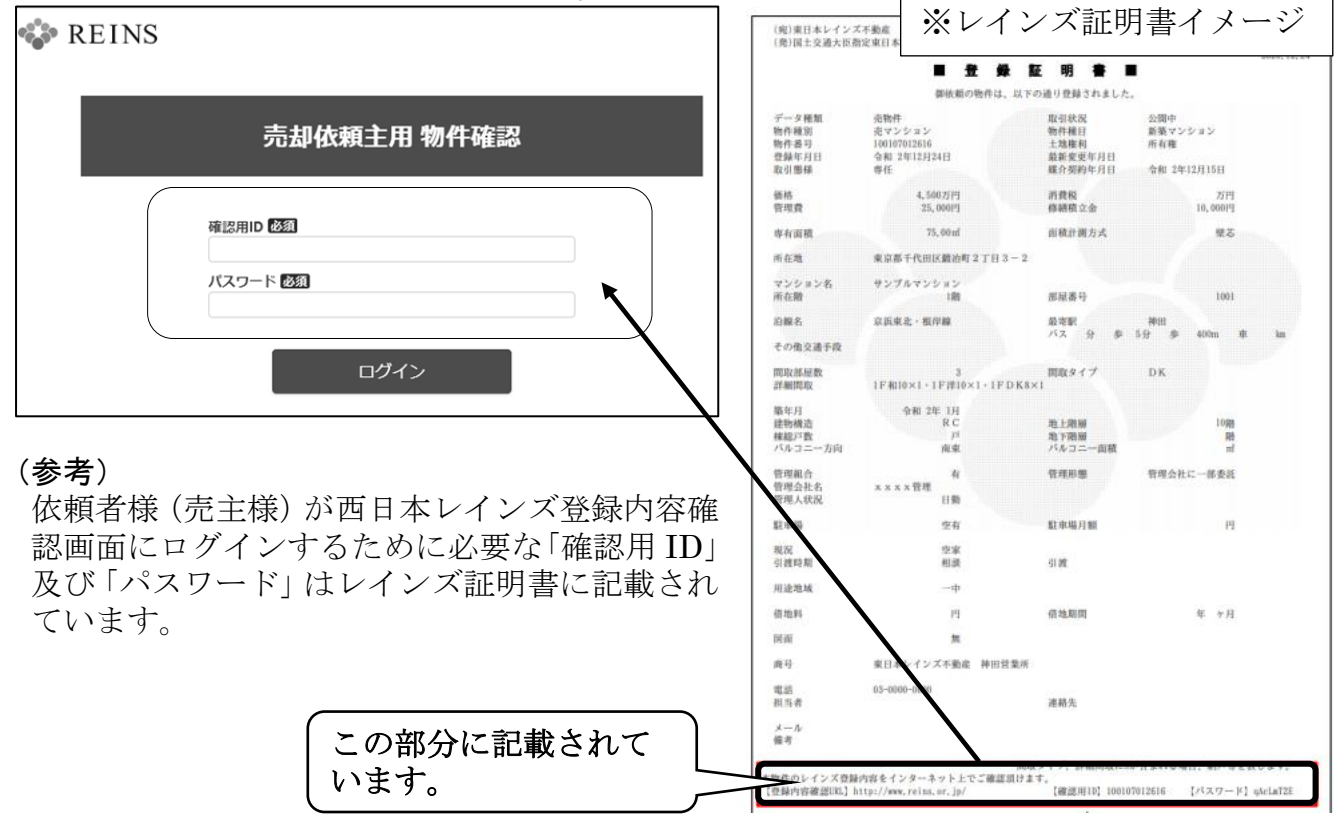